DIGNO DUAL WX04K Android4.1 使い方ガイド「Eメールのバックアップと復元」

<u>Eメールをバックアップする</u> <u>Eメールを復元(リストア)する</u>

## Eメールをバックアップする

microSD™メモリカードを DIGNO DUAL WX04K に接続した状態で操作をしてください。 E メールをフォルダごとに microSD™メモリーカードにバックアップできます。 バックアップしたデータは microSD™メモリカー ド(/mnt/sdcard/private/SBMAIL/MBK/) に保存されます。

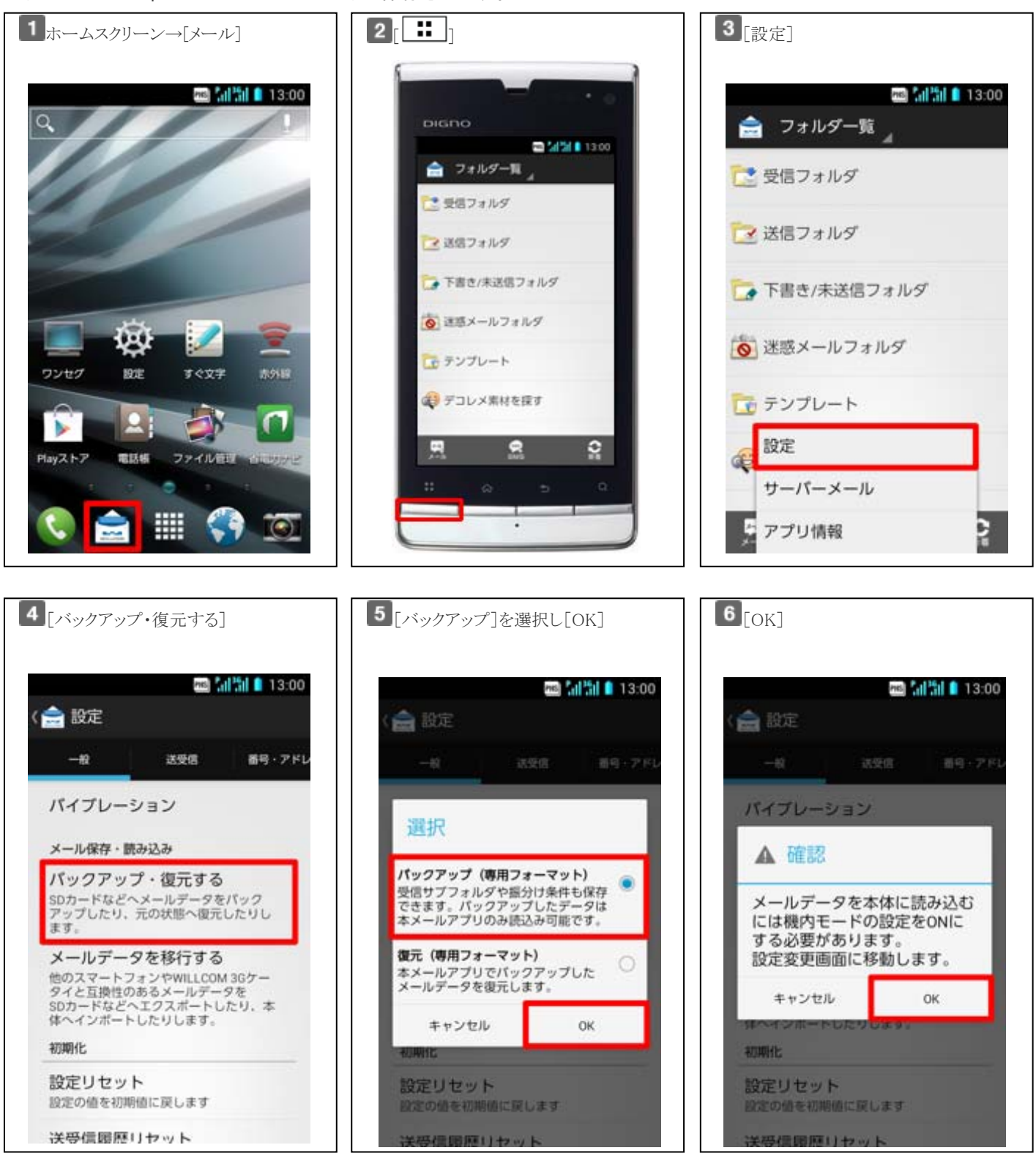

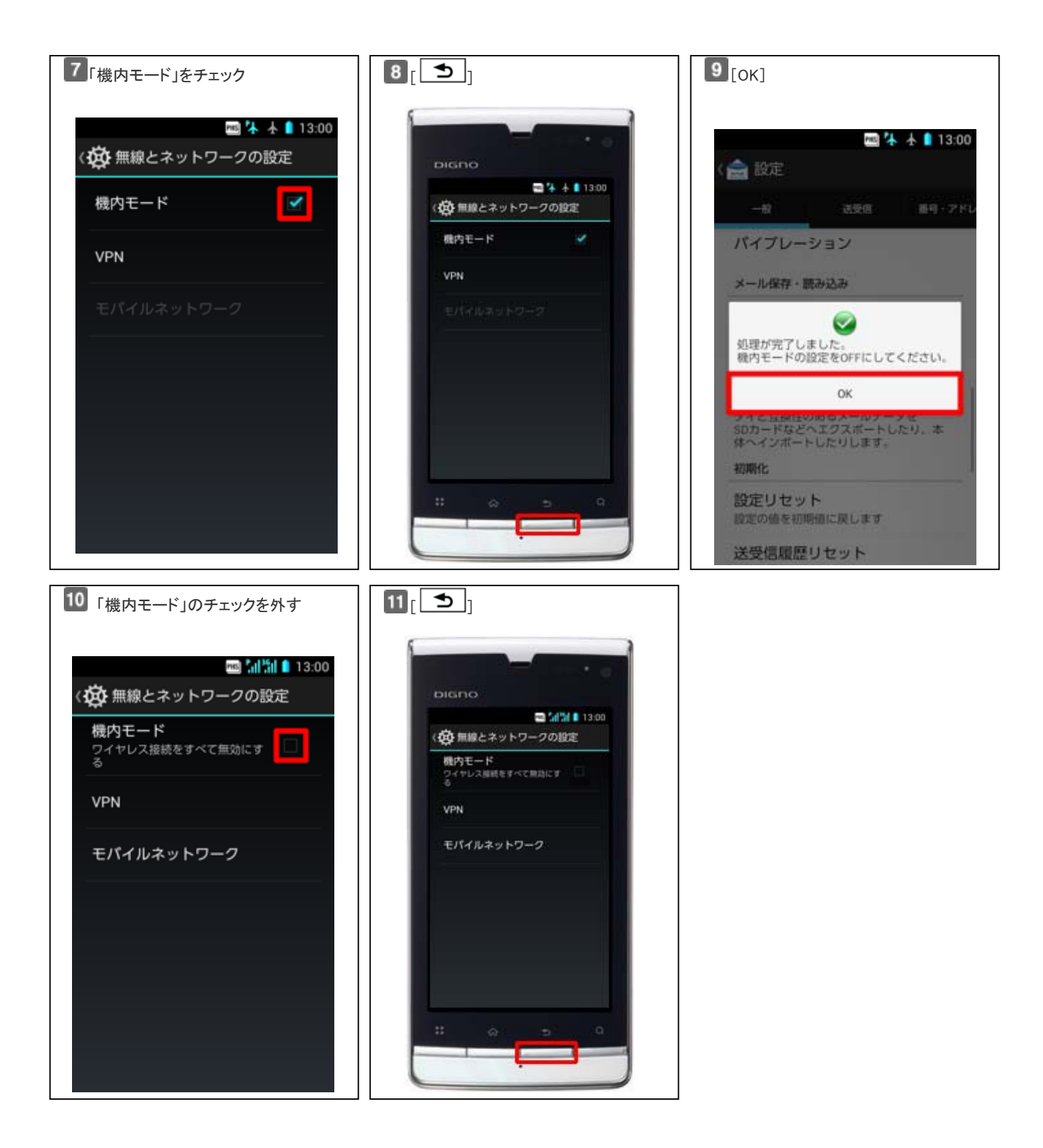

## Eメールを復元(リストア)する

E メールを microSD™メモリーカードに保存したバックアップファイルから復元(リストア)できます。 バックアップしたデータの入っている microSD™メモリカードを DIGNO DUAL WX04K に接続した状態で操作してください。

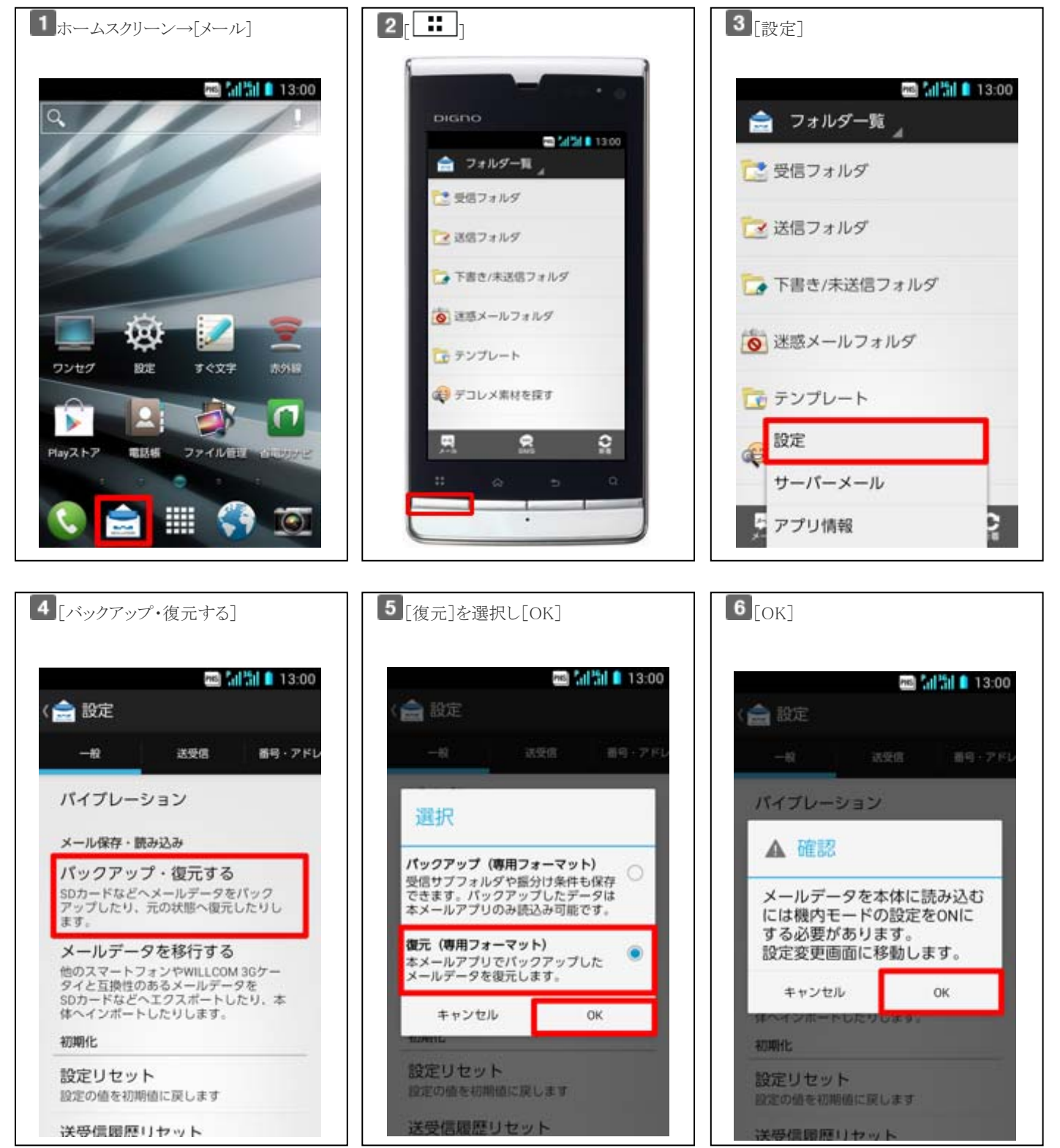

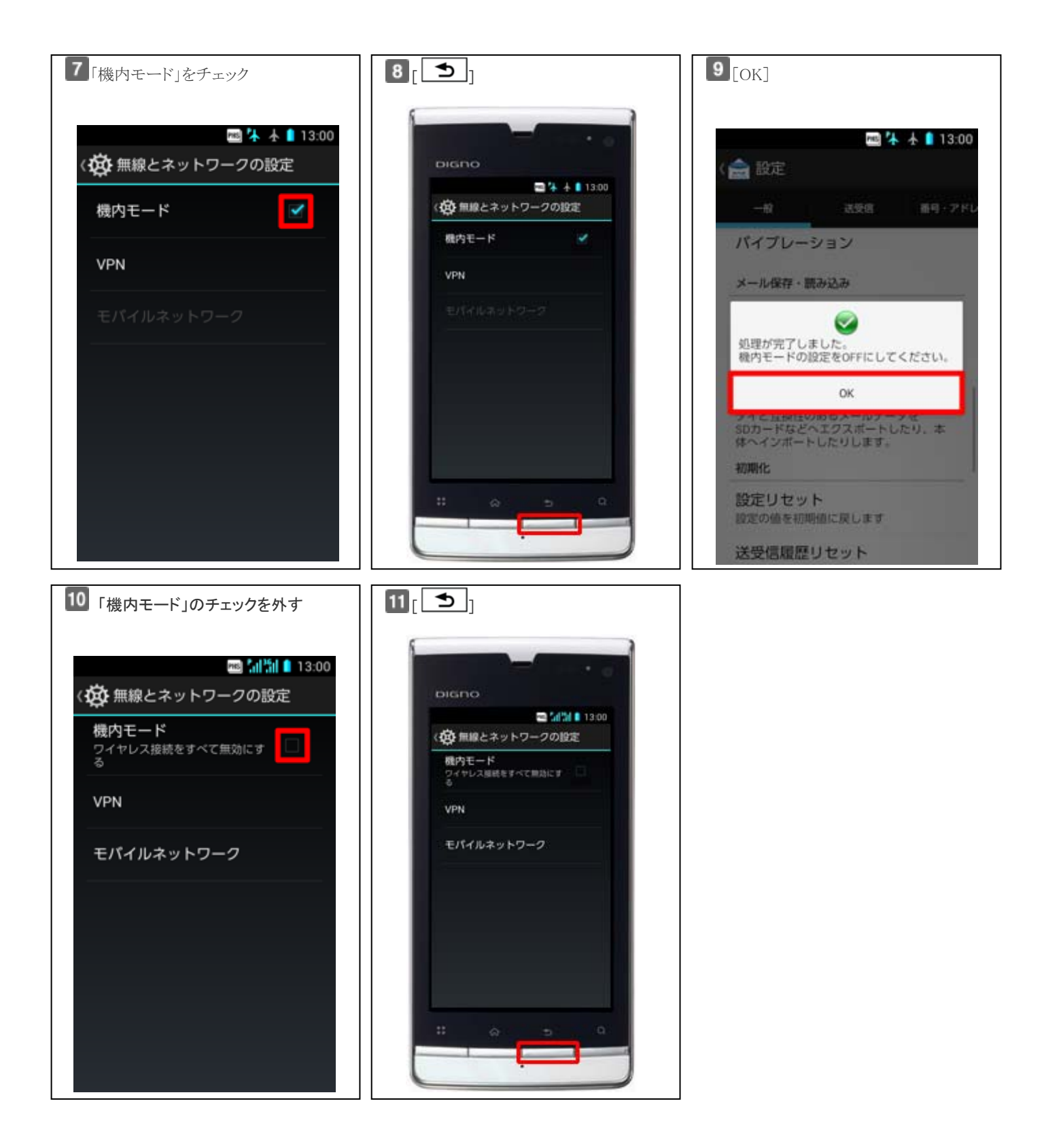